# Student Employment Hiring Paperwork: User Guide for Submitters

Contact information: hr-studentemployment@csus.edu

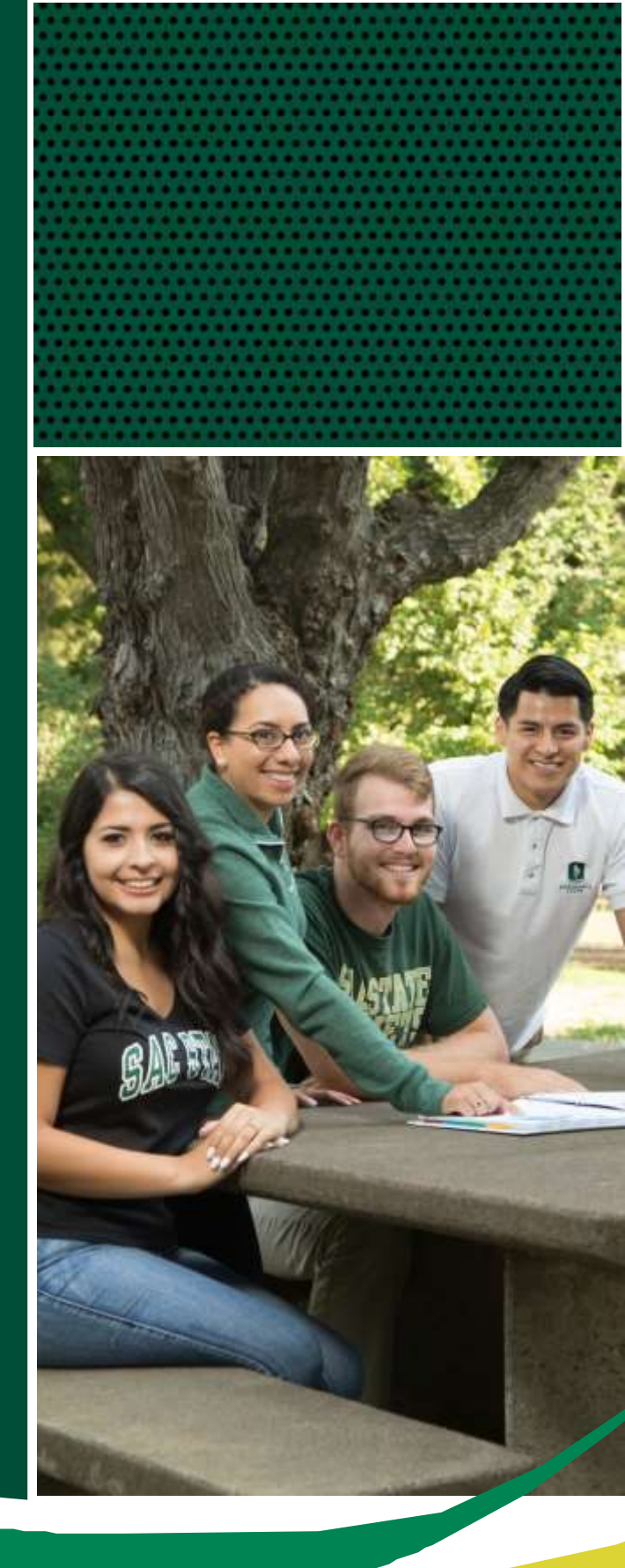

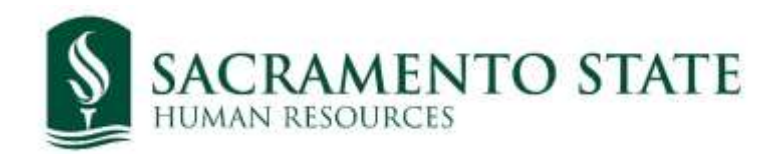

## Table of Contents

| Student Employment Hiring Overview | 2       |
|------------------------------------|---------|
| Where to Find Hiring Paperwork     | 2       |
| How to Fill out Hiring Paperwork   | .3 - 10 |
| Submission Confirmation Page       | 11      |
| Troubleshooting Submissions        | 12      |

## Student Employment Hiring Overview

A Student Employee Personnel Transaction form (SEPTF) must be completed via OnBase for all Student Assistants (SA), Federal Work Study Student Assistants (FWS), International Student Assistants (NCS), and Bridge Student Assistants at least 2 weeks prior to their first day of work.

Students may not start working until all applicable paperwork, I-9 verification, and background check/live scan has been submitted to the Student Employment Office in person. **Students are not** allowed to begin working until an employment confirmation email has been sent to the hiring manager and student.

Additionally, all Student Employment transactions - including rehiring, pay rate increases, and early separations - require a SEPTF submission.

## Where to Find Hiring Paperwork

The Student Employee Personnel Transaction Form (SEPTF) and hiring paperwork will be accessible through My Sac State portal/OnBase forms under the title *HR Student Personnel Transaction Form*. All MPP, Faculty and Staff will be able to submit the form.

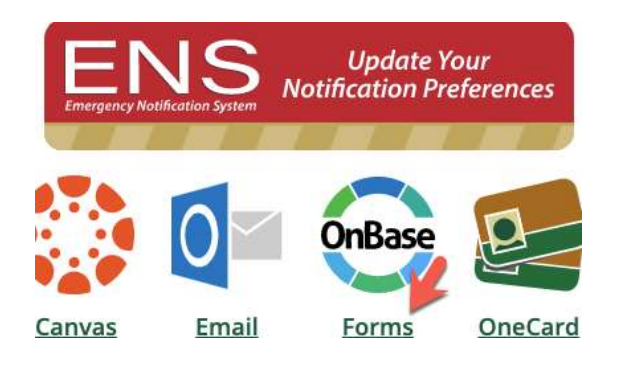

.....

HR Student Personnel Transaction Form Submit the following form for each Student Employee (SE) a department/program hires

2

## How to Fill Out Hiring Paperwork

Student Employee Personnel Transaction Form (SEPTF)

|                                                      | NTO STATE                                   |                     |
|------------------------------------------------------|---------------------------------------------|---------------------|
| Student Employee Person                              | nel Transaction Form                        |                     |
| STUDENT PT FORM DEPARTMENT ACT                       | NOWLEDGEMENT STUDENT EMPLOYEE BACKGBOUND CH | ECK WORKSHEET       |
| Please fill out all three tabs before submitting the | urm.                                        |                     |
| STUDENT EMPLOYEE INFORMATION                         |                                             |                     |
| EmpliD *                                             | CHRS ID                                     | Form #              |
| First Name                                           | Middle Name                                 | Last Name           |
| Preferred First Name                                 | Preferred Middle Name                       | Preferred Last Name |
| Email*                                               | Phone *                                     | 1                   |

#### EmplID #

- Enter students' Sac State student ID number.
  - If the student has employment history, the fields for the student's personal and contact information will auto populate, providing you their CHRS employee ID number.
  - If the student is a new employee, you will need to manually enter the student's information. The legal name fields required and the preferred name fields can be filled out if applicable. Note, the preferred name will auto populate in the student's employment confirmation email.

#### **Email and Phone**

- Email and Phone fields should provide the student's contact information, including their Sac State email address. Note, the Student Employment office uses this information to contact students about their onboarding requirements.
- If you have access to CMS/Campus Solutions' CSU ID Search page, you can use the students name and/or Sac State student ID to find this information.

#### **Met Academic Eligibility**

• The Hiring Manager is responsible for verifying the student's academic eligibility and number of units enrolled. Please reference chart below for minimum qualifications.

|                  | Undergraduate            | Graduate                 |
|------------------|--------------------------|--------------------------|
| Minimum units    | 6 units                  | 4 units                  |
| Minimum GPA      | 2.0 GPA                  | 3.0 GPA                  |
| Work Eligibility | Must be eligible to work | Must be eligible to work |
|                  | in                       | in                       |
|                  | US                       | US                       |

- The Hiring Manager can check eligibility through the Student Employment Eligibility page on CMS/Campus Solutions.
  - The Student Employment Eligibility page can be found under the Campus Community section of CMS/Campus Solutions.
  - o If Hiring Managers do not have access, they may request access through IRT.

| Find an Ex     | isting Value  |   |
|----------------|---------------|---|
| <b>▼Search</b> | Criteria      |   |
| Empl ID:       | begins with 😫 | Q |
| Term:          | begins with 📀 |   |
| First Name:    | begins with 📀 |   |
| ast Name:      | begins with 📀 |   |
| Case Sen       | sitive        |   |

- To use Student Employment Eligibility Page enter the following information:
  - Empl ID Sac State Student ID #
  - Term
    - First three digits = year with the first 0 removed
    - Last digit = semester (1=Winter, 3=Spring, 5=Summer, and 8=Fall)
    - Ex. Spring 2025 = term 2253

• Results Summary

- Section two of the results will indicate either "Yes" or "No" for the student's GPA, unit, and academic eligibility.
- If any of the section 2 criteria indicates "No", then the student is not eligible for employment and seek an exception to the eligibility requirements.
- If all section 2 criteria return a "Yes", then the student is eligible for employment.

• For academic exceptions, please email the Office of Academic Affairs' Student Issue Coordinator at <u>scc@csus.edu</u>. If an academic exception is granted for a student, please attach the confirmation email to the student's paperwork using the "attachment" function found on the SEPTF.

| Attach Supporting Document (optional) |  |
|---------------------------------------|--|
| Attach                                |  |

#### **Domestic or International Student**

- Please select if a student is either Domestic or International.
- If International is selected please ensure the CMS # reflects an 1868 Non-Citizen Status (NCS) Student Assistant Job Code.
- International SEPTF will be sent directly to International Programs & Global Engagement for approval.

#### **Returning Student or New Student Employee**

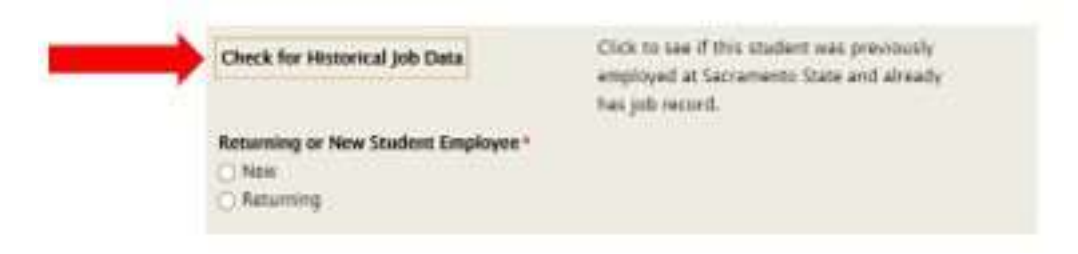

- Yes if student has worked as Sac State student employee within the last 12 months.
  - We will not need the student to turn in new hire paperwork.
- No if a student has never worked as a Sac State student employee before or if it has been over 12 months since their last employment with Sac State.
  - <u>The student must complete new hire paperwork and submit to the Student</u> <u>Employment Office in person prior to or on their first day of employment.</u>

### **CHRS Position number**

- An 8-digit number associated with a funding source. If you do not already have one, you can contact your department's budget analyst to get this information. If one needs to be created, please complete the Budget Planning and Administration office's "Request for New CHRS Position Number" form. This number will auto generate the following items:
  - Student Job Classification
  - o Department ID
  - o Department Name
- Please note: CMS position numbers are no longer accepted in this field.

| HRS Position #               | Effective Date '                                   | If going from FWS to SA, Last day of FWS: |
|------------------------------|----------------------------------------------------|-------------------------------------------|
|                              | Appointment End Date*                              | If Terminated Last day worked             |
| ction/Reason: *              |                                                    | Hourly Rate"                              |
| tudent Job Classification: * |                                                    | Weekly Assigned Hours*                    |
| Repartment ID*               | Department Name"                                   |                                           |
| tandshake job Posting #      | If no Handshake job posting, explain the reason wh | try:                                      |

#### **Effective Date of Hire**

• The tentative date the student is expected to start working.

#### **Appointment End Date**

- The date the student will end working for the academic school year.
  - Please note, Federal Work Study student employees and regular student assistants will have two different end dates. You can find these dates on the Student Employment <u>website</u>.

#### If going from FWS to SA, last day of FWS

• If the "action" on the SEPTF is FWS to SA, this field is mandatory. If not, it can be left blank.

#### If terminated, include last day worked

• If the "action" on the SEPTF is Termination, this field is mandatory. If not, it can be left blank.

#### Action/Reason

- **Hire/Appointment** to hire a student employee that is brand new and has never worked on campus before.
- **Hire/Concurrent** to hire a student employee that may have another active student employment record on campus and needs an additional employee record activated.
- Pay rate Change/Student to give a student a pay increase.
  - Please note, pay rate increases should be effective at the start of a pay period.
- **Rehire/Rehire** to hire a student employee that has previously worked at Sac State.
- **Termination/End** to terminate a student's employee record.
  - Please note, terminations are required when a student ends their employment prior to the end date provided on their original employment confirmation email, and when a department needs to close out an employee record no longer in use.
- **FWS to SA** to transition Federal Work Study student employee to a Student Assistant job classification.
  - Please note, this will not inactivate the federal work study employee record.
    To inactivate a federal work study employee records, submit termination paperwork for the federal work study position.

#### **Student Job Classification (Autogenerated)**

- The job classification the student will be working in.
  - If working as a Federal Work Study student employee, an Intent to Hire form must be filled out for the Financial Aid Office.
  - If working as a Non-Citizen Status (NCS) Student Assistant, the student's SEPTF will be automatically routed to the International Program and Global Engagement office (IPGE) for approval first.

#### **Hourly Rate**

• The hourly rate the student will be paid. Please see <u>CSU Salary Schedule</u> for current salary range based on students job code.

#### Weekly Assigned Hours

• Select how many hours the student will be assigned. Note, during the academic year students can only work up to 20 hours a week. Only Summer Bridge appointments are allowed to work 20+ hours of work a week.

#### **Department Number**

• The five-digit number that identifies the department. This will be auto generated once you input your CHRS number. Please double check that the department number to ensure funds are being pulled from the correct department.

#### **Department Name**

• The name of the department the student will be working in. This will be auto generated once you input your CHRS number.

#### Handshake Job Posting Number

- Posting number for required Handshake job posting.
- If you need assistance with posting on Handshake, please refer to the Career Center <u>website</u> or contact them at (916) 278-6231.

#### If no Handshake Job Posting, Explain Reason Why

- If you did not post the job on Handshake, a reason why must be entered.
- If the student is a returning student employee, the previous semester's posting can be referenced.
- If this does not apply, it can be left blank.

#### **Hiring Manager Information**

.....

• Provide the name, email, and phone number of the Hiring Manager the student will be working under.

#### **Prepared By**

• This section will be autogenerated based on the individual who is preparing the form.

8

.....

## Department Acknowledgment

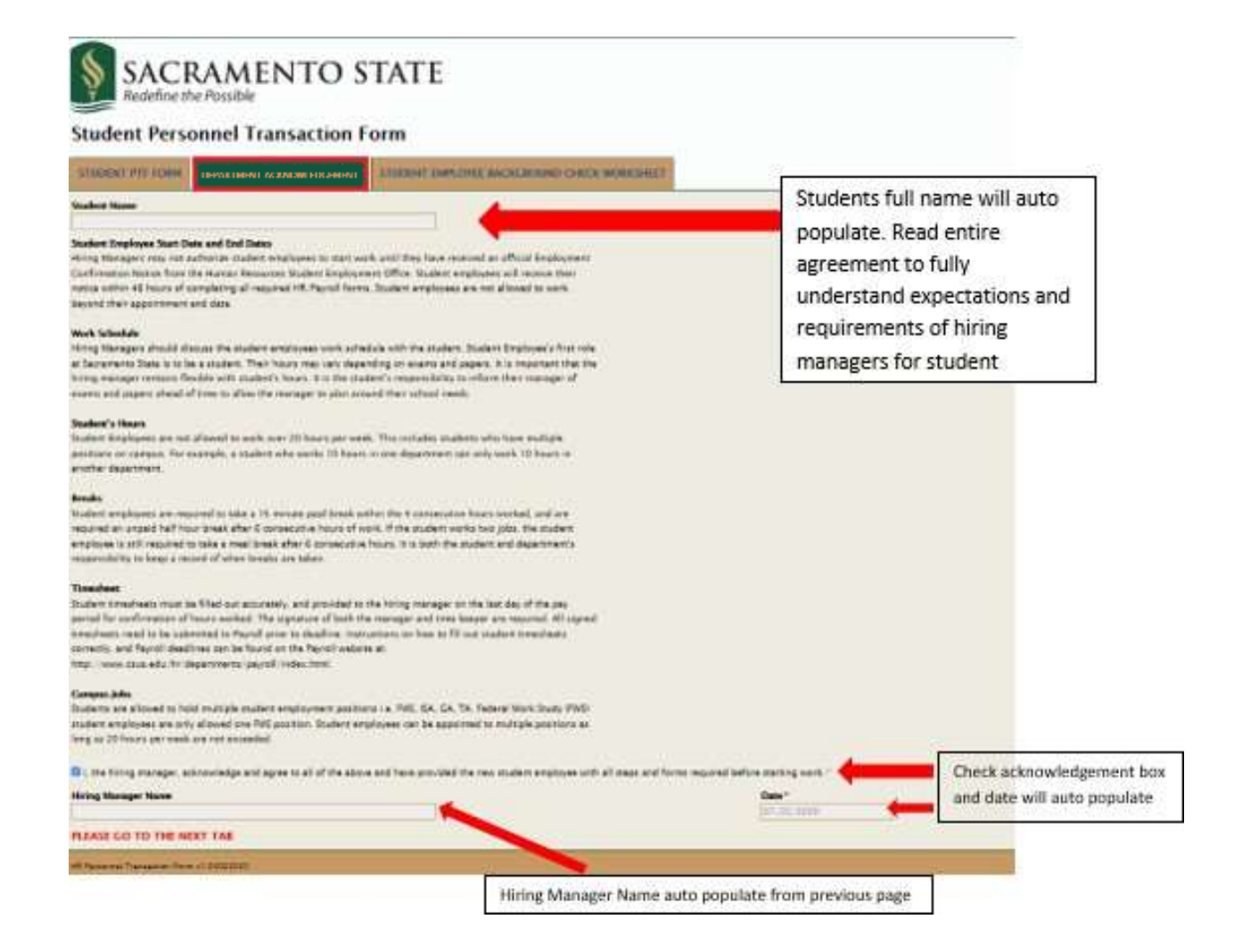

.....

9 

## Student Employee Background Check Worksheet

| Relief Years Date 1                                                                                                    | 4.9639                                                                                                    |
|----------------------------------------------------------------------------------------------------|----------------------------------------------------------------------------------------------------|
| Student Nan                                                                                                    | me & Department will auto populate                                                                                                    |
| Standard Resolution (Million March (Markang) Exclusion and Clocking<br>Markang and Markang (Million Markang) (Million Markang) (Million Markang) (Million Markang) (Million Markang)<br>Standard Standard (Million Markang) (Million Markang) (Million Mar | umannan in preliminant. The STO is required to conduct a background check an exclusive sources only if barries<br>manifes on the same company.      |
| The tile a lawout Class Performance Processor Read/formus Conversionert Cardin §10278 and 2007()*<br>○ 1950<br>○ 1950                                                                                                    |                                                                                                    |
| No is a Arbitro Offician Calibi Positione (Calibianus Gaussianes (Calibianus))*      0      0      0      0      0      0      0      0      0      0      0      0      0      0      0      0      0      0      0      0      0      0      0      0      0      0      0      0      0      0      0      0      0      0      0      0      0      0      0      0      0      0      0      0      0      0      0      0      0      0      0      0      0                                                                                                    | Check Yes or No for each<br>background item. SEO will contact<br>the student if a background check<br>or LiveScan is needed based on<br>selections. |
| The second second second second second second second second second second second second second second second se                                                                                                    |                                                                                                    |

\*For a complete list of Level 1 data, please reference this Information Security Data Classification form.

Once all 3 forms are completed Submit Button will appear on bottom of Background Worksheet Page. Click Submit to finalize.

|                                                                                                    | P is All |
|----------------------------------------------------------------------------------------------------|----------|
| And Property is a second second second second second second second second second second second second second se                                                                                                    |          |
| naka Natari Ma kad minga Kalgana Dark.<br>Nati ang ka Sa Alimata nagarat i Marang kana na ka sa ka sa katari na kadi naka sa kadi naka sa katari na kadi<br>Nati ang katari ka sa ka sa ka sa katari katari katari ka sa katari katari katari katari kadi kadi katari katar |          |
| el de laske lasken belaks de 11 kestend<br>le 12 keste de lasse (16 febre kenned heter d'alters lassenet (ak (160) ed 160)<br>- 19<br>- 19                                                                                                    |          |
| No an Alban Million Calls Frances California Conservant California Conservant California<br>1990<br>1990                                                                                                    |          |
| In a schlass Baseline Nation Constants Registers 1969<br>1 - 92<br>8 - 93                                                                                                    |          |
| Note a produce with these control with some difference are used and in the CH Relation last (1999)<br>17 Mile<br>18 Mile                                                                                                    |          |
| In the parallel set access to many chained effective on and effective to 10 (10) (20) and 10 (10) (100)<br>(2.16)                                                                                                    |          |
| Be no electron with access to patients, drags as realization Explores Later Cash (\$10.7 PT<br>1 - 10)<br>4 - 10                                                                                                    |          |
| Next strengt in least 1 facts"<br>(2.16)<br>4.00                                                                                                    |          |
|                                                                                                    |          |

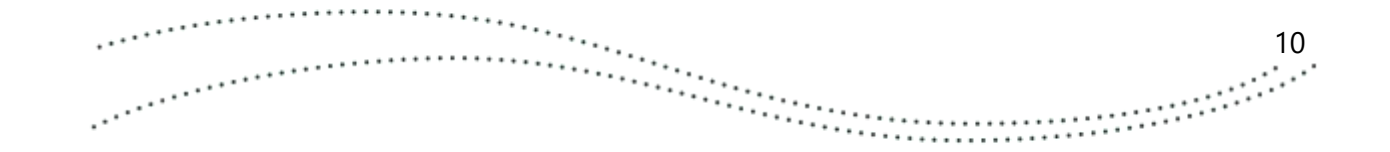

## Submission Confirmation Page

Once all required fields are completed and form is submitted submitter will receive confirmation.

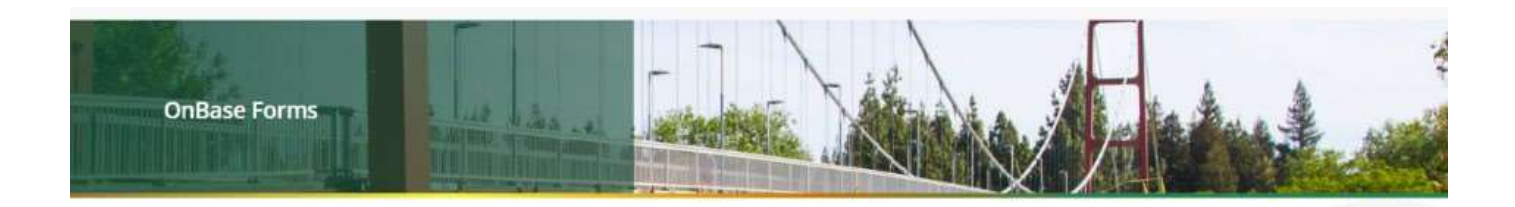

11

.....

#### Form Submitted Successfully.

.....

Thank you for submitting your form with OnBase. Your form will be reviewed and processed accordingly. You will receive an email notification when your form review process is complete.

IRT OnBase

## Troubleshooting Submissions

If any mandatory fields are left blank and the bellow error message will appear.

| https://onbase-test.csus.edu/AppNet2/UnityForm.as                                                                                                    | px - Google Chrome -                                                                                                    |
|----------------------------------------------------------------------------------------------------|----------------------------------------------------------------------------------------------------|
| onbase-test.csus.edu/AppNet2/UnityForm.                                                                                                    | ispx                                                                                                    |
| SACRAMENTO STATE<br>Relefine the Possible<br>student Personnel Transaction Form                                                                                                    | onbase-test.csus.edu says<br>One or more fields are invalid.                                                                                                    |
| Added Name<br>Address of the Address of Address of Address | 90° 36.000m                                                                                                    |
| taking Markes Wei Mai Laking Kabupatèn Danka panak tertaking di kabupatèn di kabupatèn di kabupatèn di kabupatén di kabupatén di                                                                                                    | er das hannes. The descente of the second of a second is a second of the second of the |
| ell des Staalwar Seyal-pers Deslanding Seid (†) Tropingensi<br>de Seid Samen (10) Polities Personnal Persities California Camerana (Califo<br>(† 142)<br>de La Pelicie Officie Califo Persities California Camerana (Califo<br>(† 142)<br>de La Pelicie Officie Califo Persities California Camerana (Califo († 10) Ca                                                                                                    | al Yesti"                                                                                                    |

Invalid fields will be highlighted red for review and date input

| ARAH BLARD                                                                                                    | of 34 542                                                                                                    |
|----------------------------------------------------------------------------------------------------|----------------------------------------------------------------------------------------------------|
| an Charlet Boosterlan                                                                                                    |                                                                                                    |
| notice Muchani Mite Mark Underge Reckgrand Checks<br>Labor newline an COU includes approach of CO correspondenced and in nanosciences studies standisation. There is<br>have another includes of the standisation from the Reckgrand device of they from non-bad device onter the gain 12 mode | neered values of the analysis synthetics. The CDI is valued to contest a background that or patient services only if barry services of the subservice of the services of the services of the s |
| off the Student Implayer Encluding Dott 11 Singleyer/C                                                                                                    |                                                                                                    |
| b is a basis CBI Folia Processed Position Exilinate Continues Control (2017) and 101107<br>(2) 102<br>(3) 402                                                                                                    |                                                                                                    |
| Bit in a finite Officer Cable Tradium (Cablering Community Cable \$1005 and 10010"<br>1015<br>- 140                                                                                                    |                                                                                                    |
| Be to a fully Dispective Australia Commission Regulation 1950*<br>0 105<br>0 100                                                                                                    |                                                                                                    |
| Its is a produce with direct consect with minor children at a comp operand by the CSU Education Co<br>= 133<br>= 140                                                                                                    | e beau o.                                                                                                    |
| In its appointee with access to strend schemal effective record inferenties (1) CCR §781 and 1) CC<br>C (1)<br>C (10)                                                                                                    | \$ 2009                                                                                                    |
| Be in a Parline with access to patients, draps or realization Kalifornia Laker Code §1822.77*<br>8:102<br>  5:00                                                                                                    |                                                                                                    |
| Prove second to cannot it instant                                                                                                    |                                                                                                    |

Once the form has been corrected, click Submit to finalize.

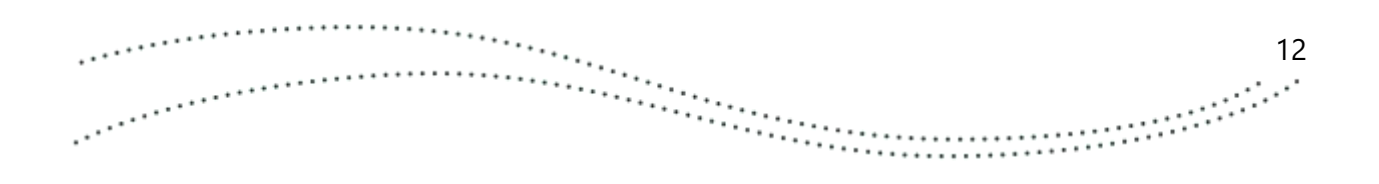